## Wywiadówka online

Poradnik dla rodziców

Należy zalogować się do dziennika elektronicznego na konto rodzica/opiekuna i przejść do zakładki Uczeń Nowość

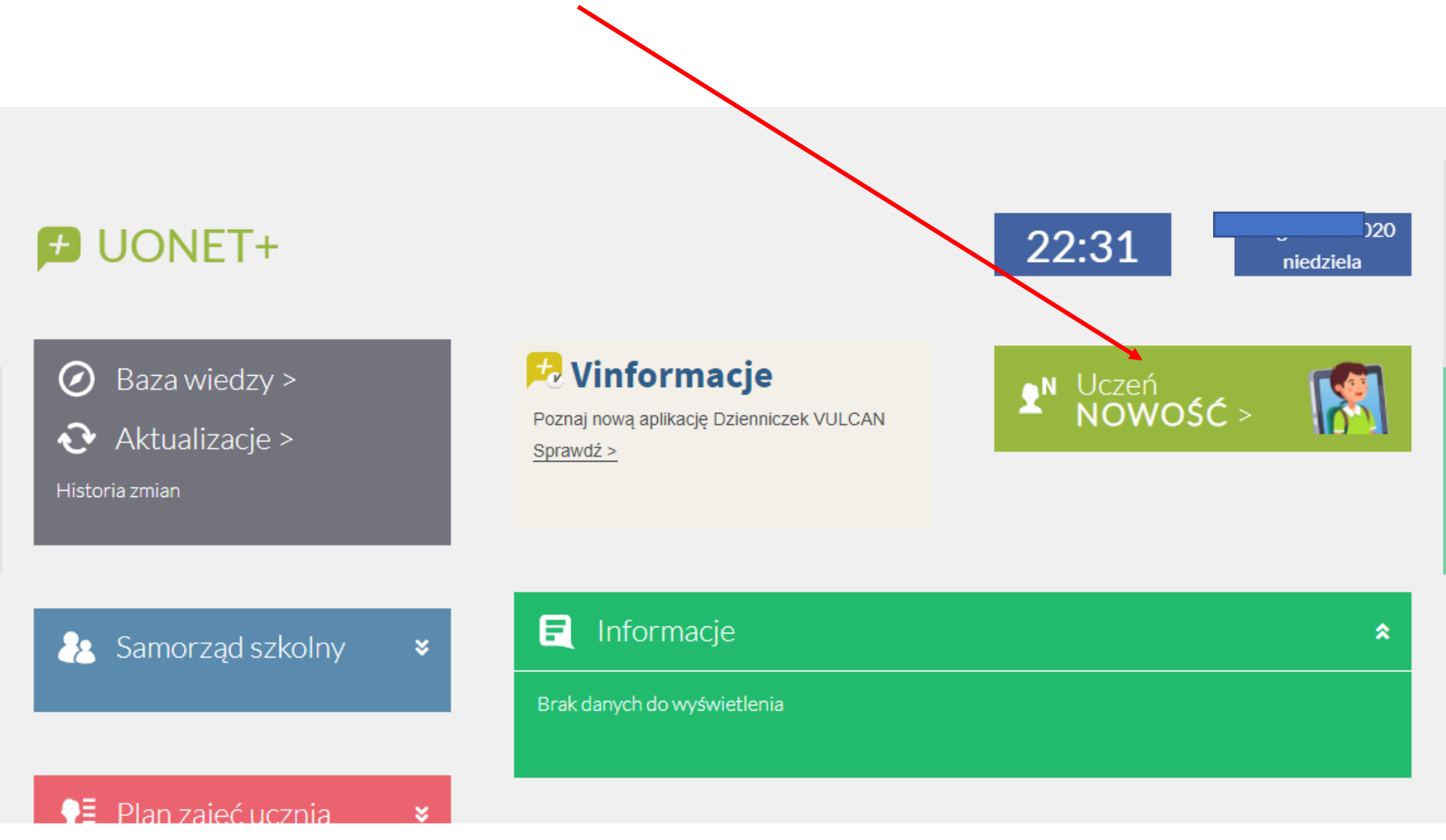

o.o., UONET+, wersja 20.11.0007.40745

## 1. Przechodzimy do zakładki Zebrania

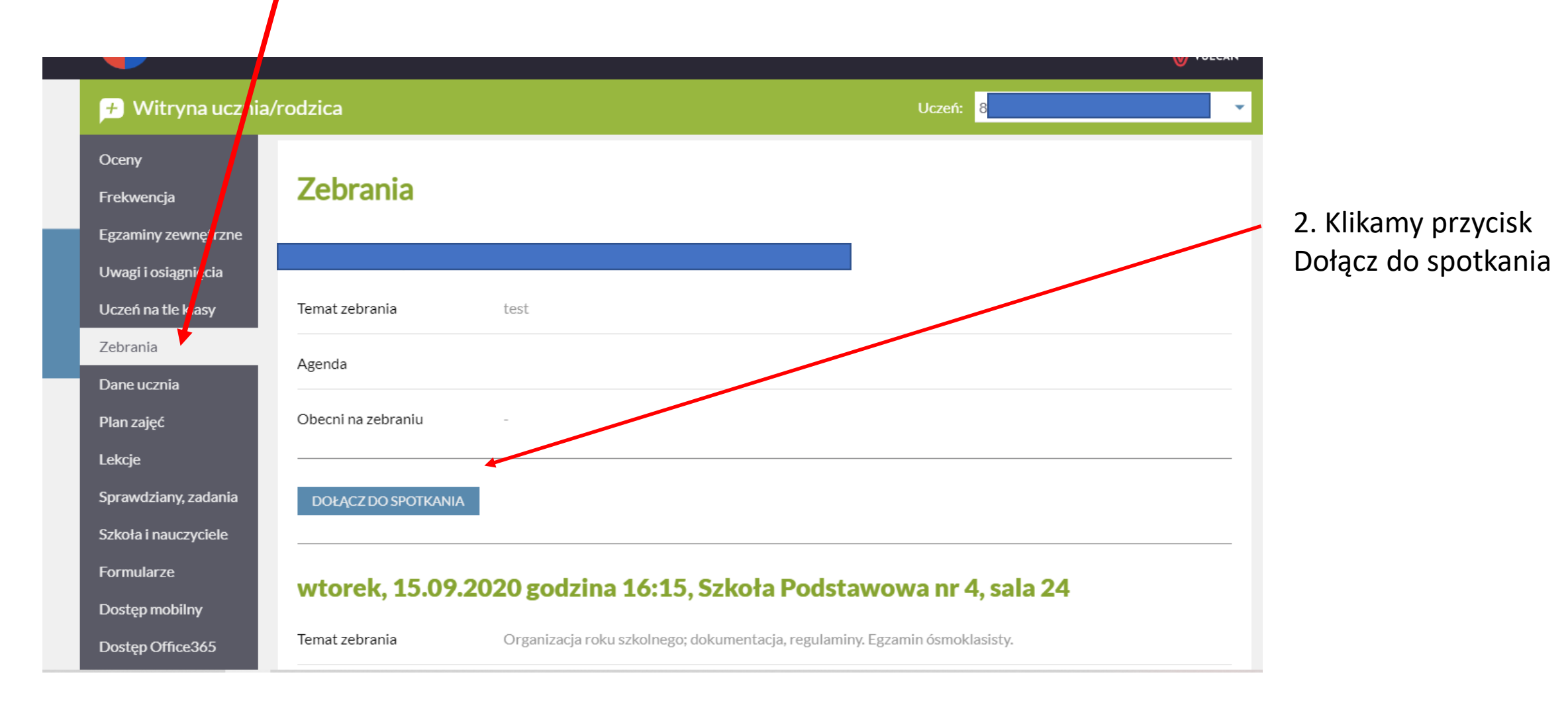

Komunikaty, jakie możemy zobaczyć przy próbie dołączenia do spotkania mogą być różne, w zależności od zainstalowanego systemu, oprogramowania i przeglądarek internetowych. Preferowane przez Teams przeglądarki są wskazane poniżej.

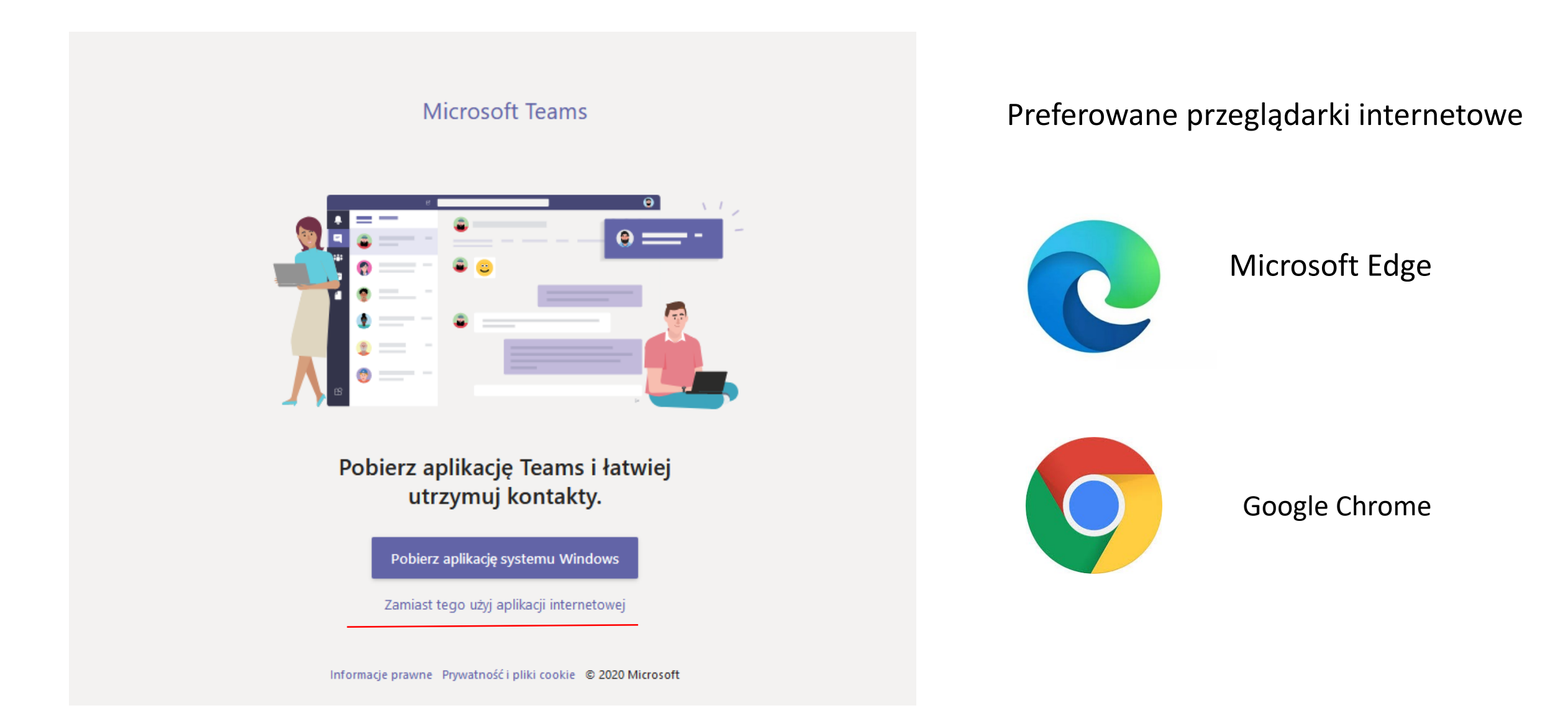

- Na komputerze nie musi być zainstalowana aplikacja Teams, ani nie trzeba jej instalować przed spotkaniem.
- Jeśli jest już zainstalowana, można z niej skorzystać.
- Wystarczy otwarcie spotkania w przeglądarce internetowej.

| Ta witryna prół   Witryna https://te   Zawsze zezwa | <b>puje otworzyć aplikację Microsoft Teams.</b><br>ams.microsoft.com chce otworzyć tę aplikację.<br>alaj witrynie teams.microsoft.com na otwieranie linków tego ty | /pu w skojarzonej aplikacji                                                                                          |              |
|-----------------------------------------------------|----------------------------------------------------------------------------------------------------|----------------------------------------------------------------------------------------------------|--------------|
|                                                     |                                                                                                    | Otwórz Anuluj<br>Pobierz aplikację systemu<br>Windows<br>Użyj aplikacji klasycznej, aby uzyskać<br>najlepsze efekty. |              |
| Jak chcesz dołączyć<br>spotkania Teams?             | do                                                                                                    | <b>Kontynuuj w tej przeglądarce</b><br>Nie jest wymagane pobieranie ani instalacja.                                  | $\checkmark$ |
|                                                     | <b>u</b> ji                                                                                                    | <b>Otwórz aplikację Teams</b><br>Już masz aplikację? Przejdź bezpośrednio do<br>spotkania.                           | $\checkmark$ |

## Drogi rodzicu, zanim dołączysz do spotkania...

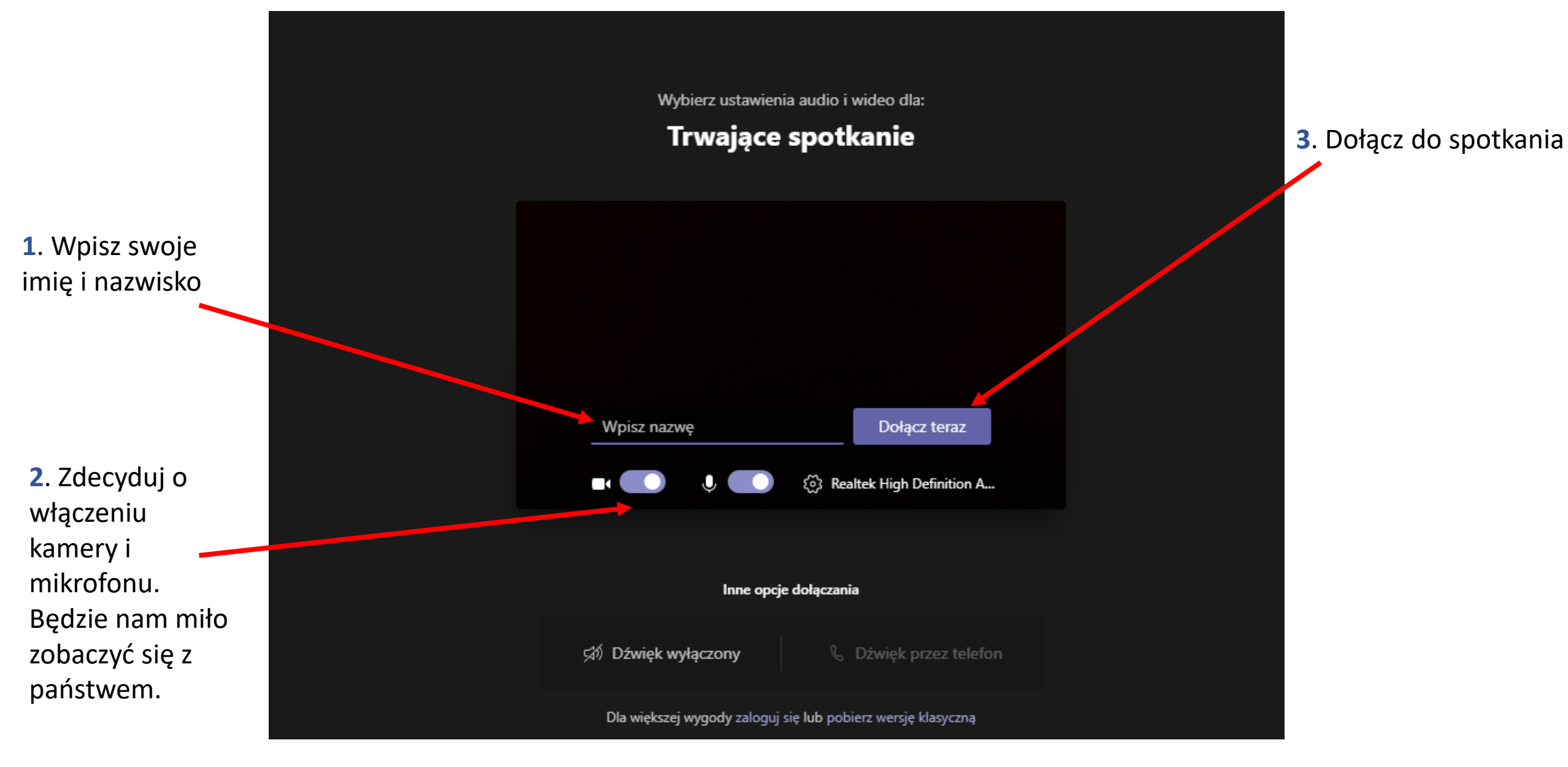

Uwaga. System może poprosić o zgodę na korzystanie z mikrofonu i kamery przez aplikację Teams.

Jeśli pojawi się taka informacja jak na rysunku, to znaczy, że wszystko jest OK. Należy chwilkę zaczekać na akceptację (wpuszczenie na spotkanie) przez wychowawcę.

Całą tę procedurę można sobie wypróbować wcześniej. Po zalogowaniu do dziennika należy spróbować dołączyć do spotkania, a jedyne co się (nie)stanie, to nikt państwa nie wpuści na spotkanie, którego jeszcze nie ma. Wystarczy wybrać przycisk Zakończ (tutaj niewidoczny) i można test uznać za udany.

## Poinformujemy uczestników spotkania, że czekasz.

Jeśli jesteś organizatorem albo zaproszenie pochodzi z Twojego miejsca pracy lub Twojej szkoły, zaloguj się.

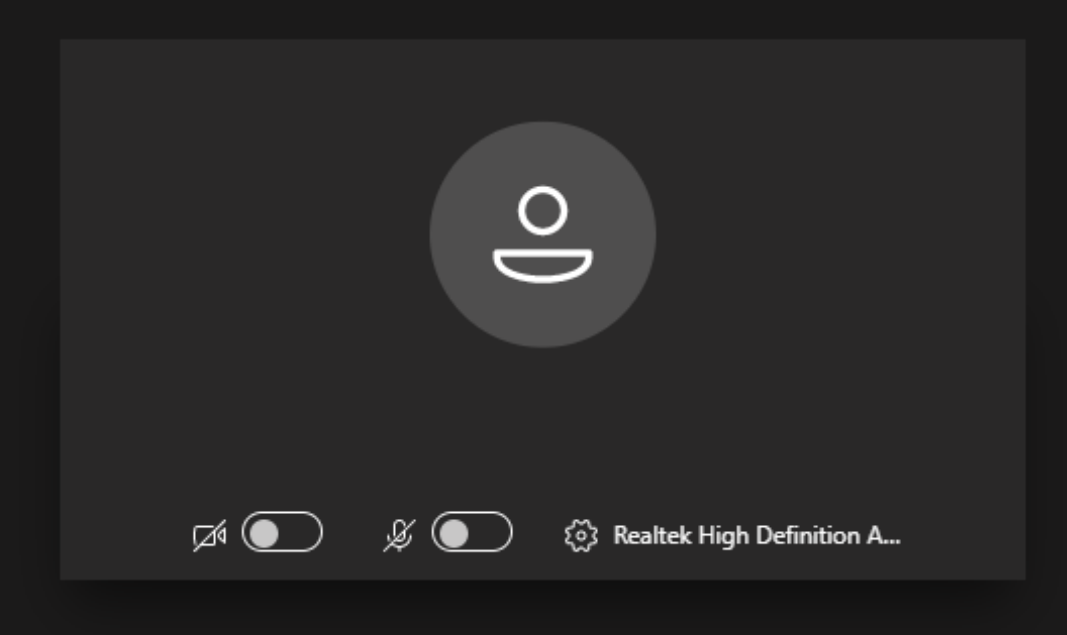